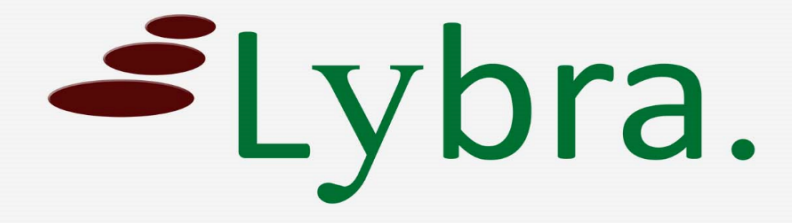

# Password veranderen Handleiding

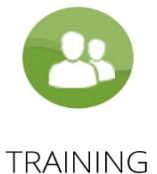

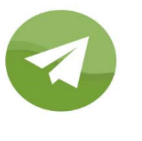

COACHING

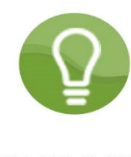

CONSULTING

NG

### Handleiding voor het veranderen van uw password

#### 1. Log in

Voer uw username en password in en klik op het blauw knopje "Sign in".

| Sign In Here                     | Sign Up |
|----------------------------------|---------|
| Username                         |         |
| Front office medewerker          |         |
| Password                         |         |
| Password                         |         |
| Forgot your password? Click here |         |
| Remember me                      |         |
| Sign In                          |         |

#### 2. Klik op uw username (rechtsboven)

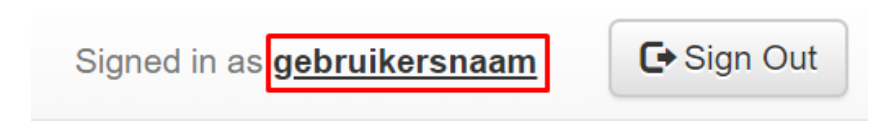

#### 3. Vul uw huidige en nieuwe password (2x) in

| ** Change your password |                   |
|-------------------------|-------------------|
| Old Password            |                   |
| New password            |                   |
| Confirm Password        |                   |
|                         |                   |
|                         | ✓ Update password |

4. Vul de velden in met informatie van uw aanvraag

| ** Change your password |                   |
|-------------------------|-------------------|
| Old Password            |                   |
| New password            |                   |
|                         |                   |
| Confirm Password        |                   |
|                         | ✓ Update password |

## U heeft uw password succesvol veranderd.

U logt voortaan in met uw nieuwe password.